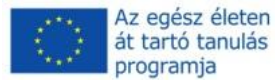

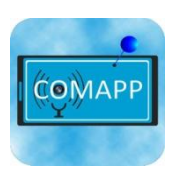

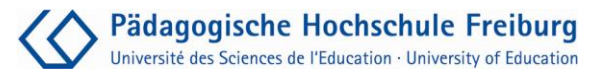

### **COMAPP térkép-Generátor**

## Multimediás Térképek Létrehozása az OpenStreetMap segítségével

COMAPP – "Community Media Applications and Participation" anyagai letölthetőek innen: http://www.comapp-online.de

Az Európai Bizottság támogatást nyújtott ennek a projektnek a költségeihez. Ez a kiadvány (közlemény) a szerző nézeteit tükrözi, és az Európai Bizottság nem tehető felelőssé az abban foglaltak bárminemû felhasználásért.

PROJECT SZÁMA: 517958-LLP-1-2011-1-DE-GRUNDTVIG-GMP SZERZŐDÉS SZÁMA: 2011 – 3978 / 001 - 001

#### Tartalom

| 1. "A szabad rádió Németországban" mint példa: Az OpenStreetMap alapú multimédia-                  |    |
|----------------------------------------------------------------------------------------------------|----|
| térképek                                                                                           | 3  |
| 2. A közösségi projekt: OpenStreetMap Háttér, használat, engedélyek                                | 6  |
| <ol> <li>GPS-alapú eszközök: Térkép szerkesztése az OpenStreetMap segítségével</li> </ol>          | 9  |
| 4. A <i>Comapp</i> térkép-generator: Multimedia tartalomt az OSM térképen – Hogy is<br>működik?    | 12 |
| 5. Gyakorolj a <i>Comapp</i> térképgenerátorával: a multimédiás térkép létrehozása hét<br>lépésben | 14 |
| 6. Magasabb fokú funkciók: Háttérinformációk magasabb szintű felhasználóknak                       | 18 |
| 7. Források és hivatkozások                                                                        | 20 |

#### Andreas Klug

Külön köszönöm kollégámnak, Hannelore Pfeifer-nek, segítségét, illetve Traudel Günnel, Monika Löffler, Anja Bechstein und Susan Jones inspiráló véleményüket és kiegészítéseiket. Nélkülük ez a segédanyag ma nem létezne ebben a formában. Freiburg, 2013 májusa.

#### Fordítás: Ákos Cserháti

Creative Commons: Attribution-NonCommercial-ShareAlike (nem-kereskedelmi célokra szabadon felhasználható)

Ön szabadon másolhatja, terjesztheti, nyilvánosan bemutathatja és felhasználhatja az alábbi anyagot. Azonban kérjük, minden esetben nevezze meg a szerzőt. Az anyag nem kereskedelmi célú, így Ön nem használhatja ezt a munkát fel kereskedelmi célokra. Share Alike. Ha megváltoztatja, átalakítja ezt a művet, akkor sok terjeszteni azt csak ugyanolyan creative commons megjelöléssel lehet, ugyanazokkal a feltételekkel.

Bármely fenti feltételek megváltoztatásához a szerző(k) írásbeli engedélye szükséges. A szerzői jogi szabályozás nem vonatkozik erre a felhasználási engedélyre.

## "A szabad rádió Németországban" mint példa: Az OpenStreetMap alapú multimédiatérképek

A rádió manapság: függetlenül időtől és tértől

A helyszínen történő meghallgatás: audióvezetővel és okostelefonnal Radio él, rádió mulandó, rádió mindennapos társa! Ilyenek a sóhajt a döbbenet, hogy meghallgassák azokat a szerkesztőségek és a stratégia műhelyek, akik saját tanácstalan "végén". De gyakran figyelmen kívül hagyja azt a tényt, hogy a teljesen új formáit hallgatta volna tartani, és miután a közönség dallam május szükség szokatlan lépést. Hasonló a helyzet az iskolák és felnőttképzési: kihasználva a lehetőségeket, amelyeket az új technológiák és a kommunikációs formák azt jelenti, hogy az egyik, hogy ismeri a rendelkezésre álló eszközöket. De aztán, izgalmas lehetőségek jelennek bemutatására hangokat, képeket és videókat egy új kontextusban, ami tartalom elérhető a célcsoportok korábban elzárva, és lehetővé teszi új formái vétel.

Egy új lehetőség, hogy már alig felvetődött az, hogy a használó térbeli kapcsolatokat, hogy a tartalmat elérhetővé. Az egyik népszerű példa a politika Wikipedia szerzők helyén 2010 októbere óta, a kapcsolódó földrajzi koordináták a cikkek, amikor a térbeli szempont fontos.

#### SUSI (Wohnprojekt)

Die **Selbstorganisierte unabhängige Siedlungsinitiative** (*SUSI*) ist ein seit 1993 bestehendes Wohnprojekt im Freiburger Stadtteil Vauban. In den vier Häusern leben 260 Personen, weitere in rund einem Dutzend Bauwagen zwischen den Häusern. SUSI ist Mitglied im Mietshäuser-Syndikat.

Inhaltsverzeichnis [Anzeigen]

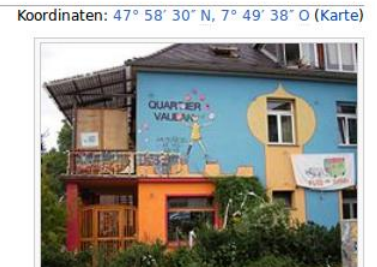

Ez lehetővé teszi, hogy megtekintheti az összes Wikipedia vonatkozó bejegyzések egy adott területen, és létrehoz teljesen új lehetőségeket, például használható utazás közben.

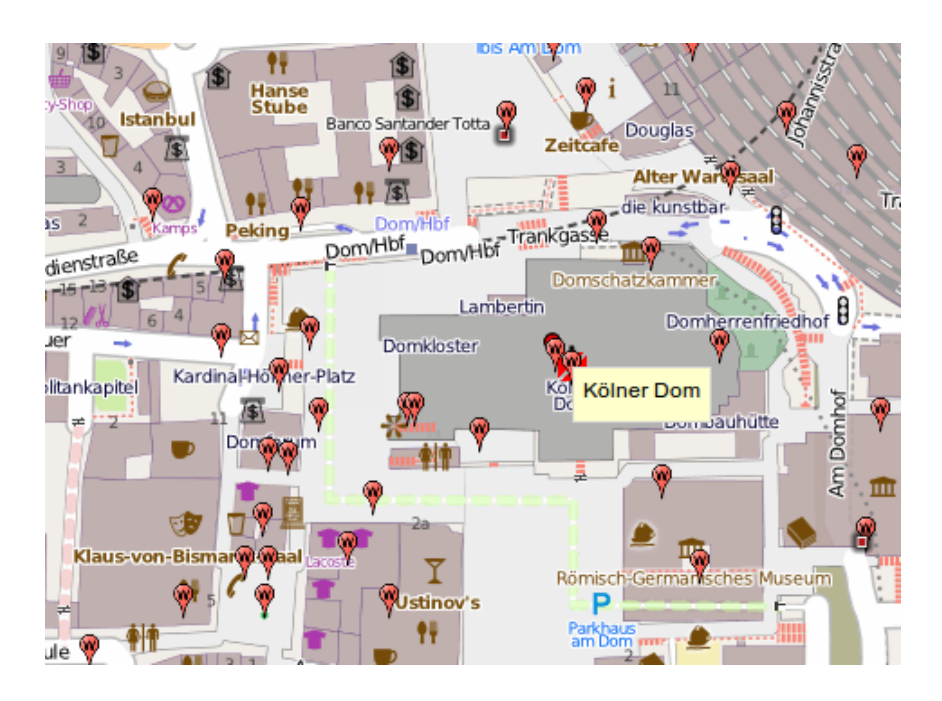

Egy személy áll a Köln központjában egy okos telefon használata egy kibővített valóság app -, amelynek célja a telefon kamerája a híres Richter ablak a katedrális - jelzi a megfelelő Wikipedia bejegyzés automatikusan. Röviden, összekapcsolása tartalom geo-adatok lehetővé teszik, teljesen új lehetőségeket az igen változatos tartalmat - beleértve a rádiós, vagy inkább, hanganyag.

Mindannyian ismerik az audio útmutatók vált gyakori a múzeumok: a látogatók viselése fülhallgató csap be adatokat, például a műalkotások, feltéve, hogy egy mp3-lejátszó, hogy felvette a bejáratnál. A kapcsolódó példa egy audio túra névhez tartozó turisták Berlin:

http://www.stadt-im-ohr.de/

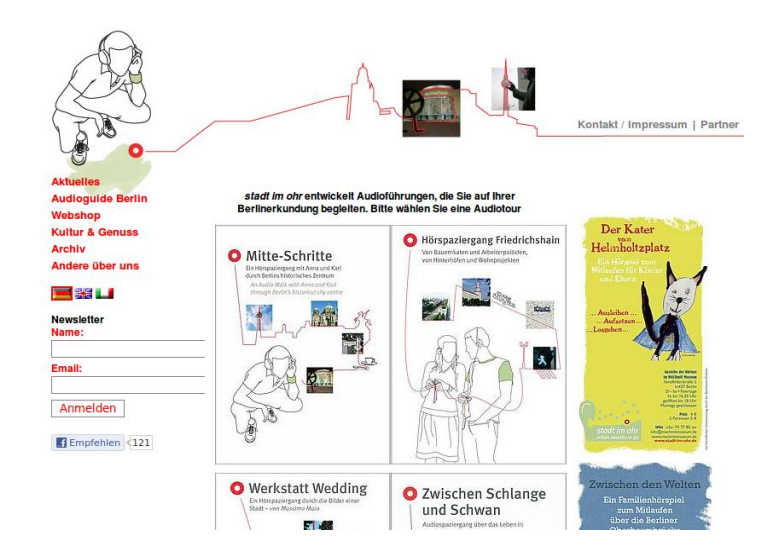

#### Térkép akusztikus elemekkel

Egy átfogóbb példát kapcsolat a hagyományos rádió-és földrajzi koordináták egy térkép által készített Szövetsége Free Radio (BFR) Németországban egy áttekintést a tag állomás. A térkép mutatja a helyét minden rádióállomás - és azt is lehetővé teszi a felhasználó hozzáférési közvetlenül a térképről, hogy az állomás archívumok és az adások jelenleg a levegő. És bárki, aki szeretné meglátogatni a stúdióban helye, lehet letölteni rá a smartphone egy fájlt, amely rendelkezésre áll, amely irányban keresztül geocaching kb.

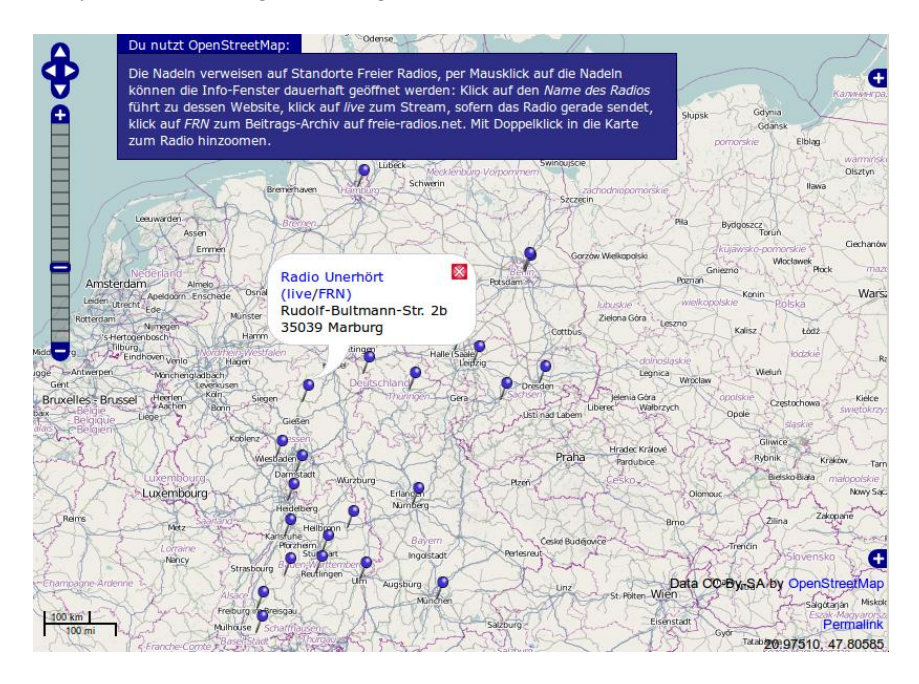

A következőkben leírjuk, hogyan megy a létrehozása és az ilyen egyénre szabott internetes térkép. Térképészeti alapja az OpenStreetMap projekt (OSM), amelynek nyitott licenc politika lehetővé teszi a térképek nélkül használható jogi bonyodalmak, ők is integrálható épp olyan forgatókönyv, hogy a felhasználó alakul ki.

Az ötlet

## A közösségi projekt: OpenStreetMap Háttér, használat, engedélyek

A projekt OpenStreetMap (OSM) tűzte ki ambiciózus céllal szabad atlasz a világ a szlogen: "A szabad Wiki World Map". Van-e több térképet ingyenesen elérhető (Google, Yahoo, Bing). Amit ezek a felajánlások a közös azonban, hogy ezek használata korlátozott. Google maps, például nem lehet kinyomtatni kifejezett engedélye nélkül (ezért az illusztráció "hiányzó" itt), és egy bizonyos számú kattintást használatuk még meg javadalmazásban részesülnek, aki beépítette a térképeket saját internet bemutatót.

Wikipedia mint<br/>modellProjekteket, amelyek valóban szabad a felhasználók számára - mint a<br/>világ enciklopédia Wikipedia, szoftverek, például a GNU / Linux, az<br/>internet böngésző Firefox, vagy ebben az esetben a térképen projekt<br/>OpenStreetMap - helyett alkalmazhat olyan engedélyezési modellek a<br/>felhasználók annyi szabadságot, mint lehetséges (CreativeCommons,<br/>GNU General Public License, a Free Software Foundation), és<br/>hatékonyan megakadályozza proprietarisation a szellemi tulajdon.

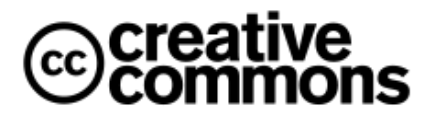

Továbbá, ezek és más ingyenes és nyílt projektek jól megélnek a járulékok és az együttműködés a több százezer résztvevők többsége eszményien motivált, olyan mértékben, hogy minden bizonnyal jelentős, ez leválik sok emberi termelékenység és a kreativitás birodalmába merchandising.

Alapítva 2004-ben Csak három év után Wikipedia jött létre, alatt szakaszában a gyors növekedés, OpenStreetMap-ben alakult Nagy-Britanniában 2004 júliusában Steve Coast, aki abban az időben tanult Informatikai Tudományok és ma egy Microsoft-alkalmazott. Gyakorlati műveletek 2006-ban kezdődött, és ma több százezer közreműködő a világ minden táján dolgoznak OSM. Az OSM szerverek által fenntartott OSM Alapítvány egy nemzetközi non-profit szervezet. A wiki-szerű (adatbázis) szerver jelenleg található a londoni University College. A német kapcsolattartója OSM a non-profit szervezet "FOSSGIS" (szabad és nyílt forráskódú szoftver geo információs rendszer). Az OSM adatok rendelkezésre bocsátása az CreativeCommons licenc Nevezd-Share Alike 2.0, ami azt jelenti, röviden: az adatokat fel lehet használni anélkül, hogy jogi bonyodalmak a legkülönbözőbb módokon, de mindig kell határozni OpenStreetMap, mint az eredeti forrás.

A mag érdeke az OpenStreetMap projekt lényege, hogy összegyűjti geo adatokat. Az érdekelt felek, az úgynevezett "térképészek" felkérik, hogy kiegészítse a projekt adatbázis olyan részleteket, mint a kurzus a pályák vagy a helyét érdekes látnivaló. Ezen kívül a OSM alapítvány igyekszik rendezni, hogy a meglévő adatokat kell bocsátani OSM használatra. Mikor ezt írom, például légi fotók a Microsoft térképszolgáltatás "Bing Maps" lehet nyomon követésére, és erre a célra lehet építeni az OSM szerkesztés nézőt. A Bajor Állami Hivatal Földmérési és Térinformatikai óta 2011 februárjában készült részletes légi véleményét elérhető használható OSM. Sok esetben, a helyi hatóságok kínálnak adatokat. De a lényege a különösen részletes munkát, amelyet az önkéntes "térképészek".

Csak a második, technikai lépés nem az OSM szerverek számítási ("render") ezeket az információkat a grafikus igazítani térképek vagy helyi térképeket belőlük. Más szerverek majd számítani útvonalakat, a mobil eszközök használata OSM adatokat a navigációhoz. Amikor megnyitjuk a szabványos honlapján OpenStreetMap

(http://www.openstreetmap.org/ or http://osm.org/), van kilátás az

egyik a sok közül lehetséges ábrázolása az OSM térkép adatokat mutatja itt a standard renderer "Mapnik" példaként.

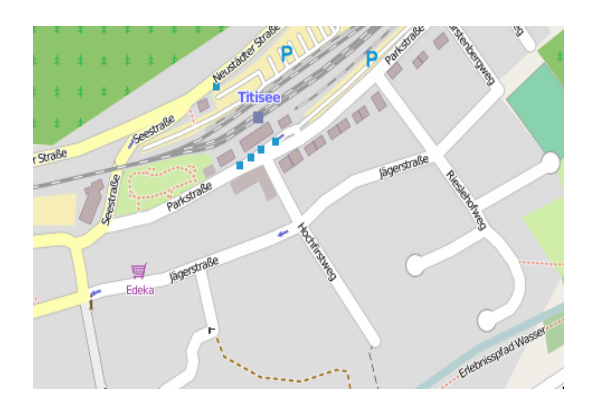

OpenStreetMap számtalan forrásból összeszedett információk

## Példák a jelenkori térképhasználatra

<u>Nyomtatott térkép szegmensek</u>: Mivel az egyszerű kezelése engedélyek OSM térképeket használnak a városok és közösségek egyre gyakrabban. Korai példa erre lenne a táblákat az ornitológiai túra utat Gutau közelében Linz / Ausztria (http://ancalime.de/gutau.html) vagy a turisztikai térkép a falu Finale Liguria / Észak-Olaszországban. <u>Használja a www</u>: Mivel OSM térképeket gyakran ábrázolják pontosan a kisebb utak a távoli területeken, vannak speciális kerékpár térkép áll, például http://www.opencyclemap.org/ és http://hikebikemap.de/ Topográfiai térkép a lovasok: http://www.wanderreitkarte.de/

<u>Tömegközlekedés Németországban</u>: http://www.öpnvkarte.de/<u>Beviteléhez</u>továbbiinformációkat,linkeket:http://www.openlinkmap.org/

<u>Hozzáférhetőség a fogyatékkal élők</u> (szerkeszthető): piros / sárga / zöld emblémák mutatják, ahol a hozzáférés több (vagy kevesebb) akadálymentes. http://www.wheelmap.org/

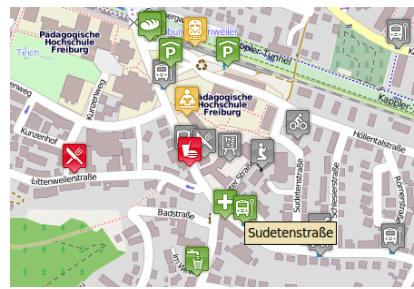

#### Útvonal a www: terv útvonalak útpontok a

http://www.yournavigation.org/; Komoot teremt túra útvonalak, beleértve Wikipedia tartalom kereskedelmi útvonal szolgáltatások, például a http://www.cloudmade.com/ és http://www.geofabrik.de/) <u>Használd a navigációs készülék</u>: az árcsökkenés az intelligens telefonok és az általános elérhetőségét OSM adatok rázza fel a piacon a GPD eszközök. A navigációs alkalmazás OsmAnd (Android, hogy ajánlott) nyújt útvonal motorosok és gyalogosok. Kísérletek történnek, hogy hagyja Navit (open source) futó kereskedelmi TomTom navigációs készülékek autók.

## GPS-alapú eszközök: Térkép szerkesztése az OpenStreetMap segítségével

OpenStreetMap a részvételtől való növekedés Szerkesztése tartalom a szöveges Wiki, mint a Wikipedia rendkívül egyszerű: egy kattintás a "Edit" megnyitja a forráskódot a cikket, és módosításokat a szövegben könnyen teszik még a tapasztalatlan számítógép-felhasználók. Sőt, OSM technikailag épített adatbázis, amely nagyon hasonlít a Wiki. De túl a pusztán technikai szinten, az ügy egy kicsit bonyolultabb. Mellett a nevüket, utcák attribútumok, mint például, hogy milyen típusú felszínre, a forgalom irányát, jármű korlátozások - ezek olyan paraméterek, amelyek fontosak bizonyos alkalmazások, például a OSM adatokat navigációs rendszer.

A fenti okok miatt alapvetően két eljárás szerkesztéséhez térképi adatok: közvetlenül az OSM honlapján az online szerkesztő, vagy a speciális szerkesztő szoftver JOSM. Mindkét esetben OpenStreetMap igényel személyes regisztráció, mint a mapper.

Az apró részletek: online szerkesztő Kisebb módosításokat a meglévő térképeket, az online szerkesztő lehet a választandó módszer: míg a normál OSM térkép-megjelenítési mód,

egy kattintás a "Edit" lehetővé teszi, hogy változtatni elemek a térképen szegmensben, amit korábban kiválasztott. Ez valóban egy gyors és egyszerű út, de a lehetőségek korlátozottak, és a munkafolyamat nem túl kényelmes.

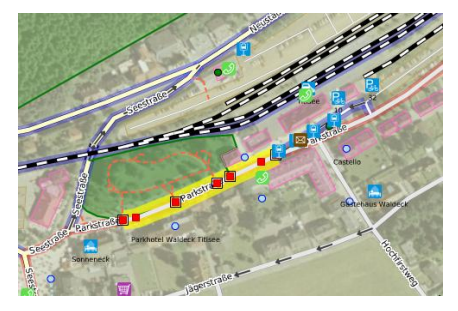

#### A JOSM szerkesztő

JOSM egy JAVA alapú szoftver az összes népszerű platformon. Linux, JOSM keresztül érhető el a szokásos szoftver forrásokat és telepíthető könnyen néhány mouseclicks.

Mielőtt változások az OSM adatok, szükséges, hogy az összes adat letöltéséhez kapcsolódik egy adott térképet szegmensben. Különösen a

városok, ez azt jelenti, hogy az adatmennyiség rendkívül nagy lehet: ezért ajánlott letölteni csak a szegmens egyetlen valóban szüksége van: Fájl> Letöltés OSM Server ...

Az első lapon a szegmens le lehet választani grafikusan. Gyakorlatilag ez azt jelenti: a másolás és beillesztés, az úgynevezett állandó kapcsolatot a normál OSM térkép ábrázolása lehet importálni a böngésző, és ha szükséges, további részletek állítható.

#### JOSM: szerkesztés és rajzolás Miután az geoadat letöltésre került, az összes tárolt információt az OSM szerverre a kiválasztott szegmensben jelenik meg és szerkeszthető. Fontos, hogy vegye tudomásul a különbséget az első két beállítás (gombok) a funkciója az egér:

Jelölés mód: Az attribútumok kapcsolódó exising csomópontok (például tárgyakat a táj), vagy vonalak (például utak) lehet szerkeszteni összhangban OSM szabályokat. Kezdők előfordulhat, hogy célszerű használni a sablonokat által JOSM a menüsorban. Igen kiterjedt adatai - kapcsolatos tulajdonságok túra utak, vagy a táj tartalmazza az OSM Wiki.

A rajzolás módban új csomópontok és vonalak vonhatók be térképészek akik részletes ismeretekkel a terület telek, minden további nélkül támogatja, az épület egy adott utcában, egy telefonfülke, egy konténer újrahasznosítás üveg, vagy az elefánt vegyület az állatkertben.

A munka nagyobb léptékben, mobil GPS eszközök nélkülözhetetlen. Köszönhetően a műholdas globális helymeghatározó rendszer (GPS), hogy "ismeri" a pillanatnyi helyzetét, valamint a koordináták (szélesség / hosszúság) a hely. Ez lehetővé teszi a speciális eszközöket készített erre a célra, valamint a hagyományos okostelefonok, a dokumentum egy futó sorozat geoadatok és - miközben tárolt hátizsákban vagy kerékpár nyeregtáska - ezek tehát "felvenni" egy útvonalat. Az egyes pontokat az út mentén később kapcsolódik a kiegészítő megjegyzések formájában szöveg, hang, vagy a képek. Egy példa javítható szoftver ez az Android app "OSM Track". JOSM nyithat ilyen "felvételeket" a (nyitott fejlesztés) cserébe formátum

Mobil GPS eszközökre való feltöltés geoadat "GPX":

Fájl> Megnyitás ...

A GPX fájl, ha nyitott, létrehoz egy vékony szürke vonal: ez eszközként szolgál a támogatás, hogy bejegyzéseket a fentiek szerint, vagy módosítása a meglévő bejegyzéseket összhangban a jegyzeteket egy vette a helyszínen. Egy értelmes módon eljárni - ha a GPX fájl megjelenik -, hogy töltse le az OSM adatokat a kívánt szegmens, a fentiek szerint. Javasoljuk, hogy kezdődik egy térben behatárolt projekt, amely talán néhány száz méterre (sokkal kisebb, jól leképezett város), hogy lehet folyamatosan áttekinti annak ellenére, hogy a nagy számú elem jelenik meg.

## JOSM: Az OSM szerverre való feltöltés

Amikor az összes szerkesztési megtörtént, a megváltozott adatokat kell feltölteni rá az OSM szerverre [Fájl> adatfeltöltés]. Erre a lépésre, JOSM van szükség - mint korábban említettem - a személyes regisztrációs adatokat a mapper. Annak igazolására, hogy az ember a munka sikeres volt, hogy egy pillantást az OSM térkép ajánlatos: miután néhány perc alatt, az OSM renderelő Mapnik kell megjelennie, a részletes térkép határozatok, az egyes módosítások egy tett. Ehhez célszerű másolta állandó hivatkozást címét nyílásba a böngésző (egyszerűen kattintson az állandó link): Akkor, a "reload parancs" [F5 vagy Ctrl + R] az internet böngésző vezet közvetlenül a kijelző a frissített térkép.

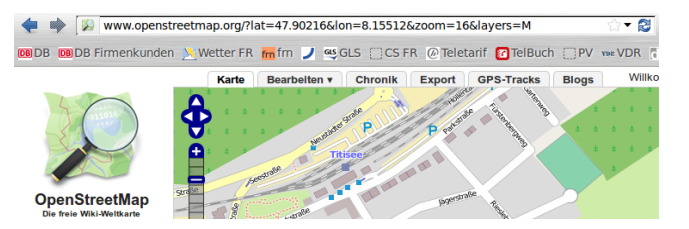

## 4. A COMAPP térkép-generator: Multimedia tartalomt az OSM térképen – Hogy is működik?

Az OpenStreetMap használata egyéni célokra

> Más tartalmak belinkelése

Az előző fejezetekben már foglalkozott a háttérben és a funkcionalitás OpenStreetMap. Most pedig, hogy a biztosítottak a OSM a meglévőket térkép adatokat a saját céljaira. Kifejezve a hagyományos értelemben, ami azt jelenti: a mai napig, mi már dolgozik egy térképet kiadó és hozzájárul a térkép, hogy nyilvánosságra kell hozni, a következő fogunk vágni szegmensek ki, hogy a térkép - tett közzé, nyomtatott, és eladott - és használja ezeket a szegmenseket, hogy, például, a városvezető. Az OSM kiindulva, megmutatjuk, hogyan lehet elhelyezni jelölést csap bizonyos helyeken a kiválasztott térkép szegmenst, és hogyan kell csatolni további információkat ezen csapok - szövegeket, képeket és hangokat, a divat hasonló ahhoz, amit láttunk a első fejezet az áttekintést szabad rádiók Németországban.

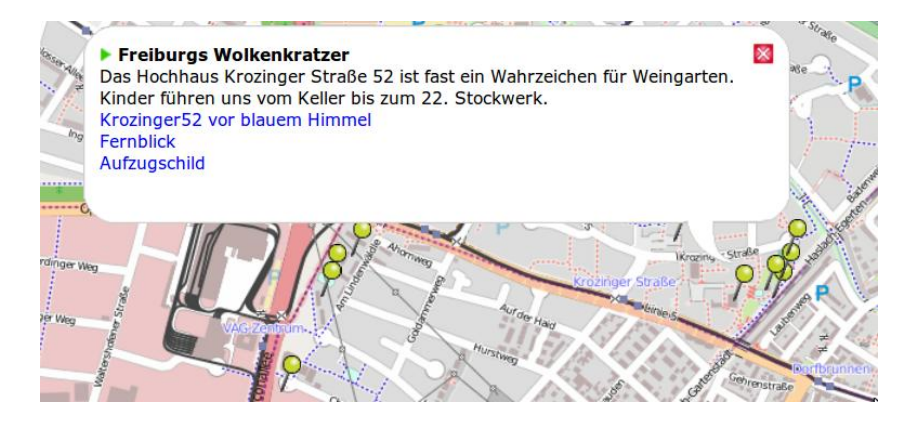

Az alap ehhez szükséges egy interfész által OpenStreetMap. Nagyon egyszerűen kijelentette, lehetővé teszi számunkra, hogy "projektre" az OSM kép saját jelölés csapok vagy más grafikai elemek, amelyek mindegyike összefüggésben áll egy adott helyen (hosszúság, szélesség) már definiált beállítása közben a markerek. A jelölésre

csapok szolgálnak "horog", amelyre mi "lógni" konkrét tartalom: ha a felhasználó megmozdítja az egeret a marker, vagy rákattint, a szöveg helyét érintő megjeleníthető, vagy multimédiás tartalmat lehet aktiválni.

Ez megvalósítható technikailag, ha a felhasználó rendelkezik, a szükséges részletes ismeretekkel termel egy HTML oldal a megfelelő funkciókkal. HTML (pontatlanul fogalmazva, a "data format") a leíró nyelv a "létre" internetes oldalak. A további műszaki lehetőségek által kínált "JavaScript", továbbfejlesztett funkciókat lehet megvalósítani a weboldalon. Mindkét alkalmazzák a térkép projektben. Annak érdekében, hogy az eljárást a lehető legegyszerűbb, a comapp projekt kifejlesztett comapp térkép generátor. Ez lehetővé teszi a felhasználó számára, hogy multimédiás térképek alapján OSM adatokat anélkül, hogy mester kiterjedtebb képességeit. Ezen kívül a térkép kínál gombok letöltéséhez speciális fájlok - ha beépülnek a geocaching app egy okostelefon - vezet a helyét a marker a "való világban".

# Gyakorolj a COMAPP térképgenerátorával: a multimédiás térkép létrehozása hét lépésben

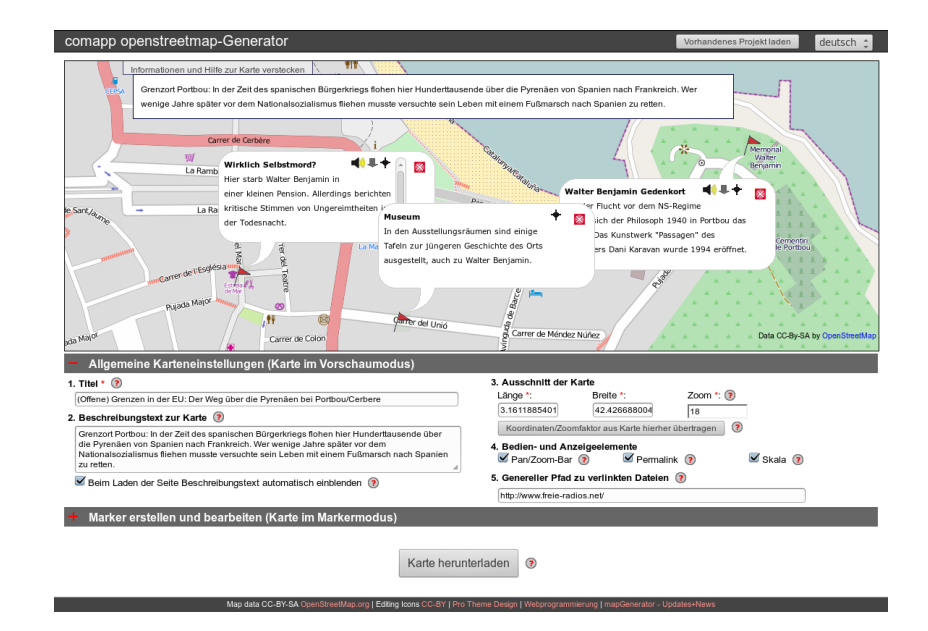

Hogyan folytassuk?: először az általános beaállítások, utána a jelzőpontok A comapp Térkép Generator megadhatja marker zászlók egy OSM térkép és összeköti ezeket markerek multimédiás tartalmak (http://comapp-online.de/generator). Ez megtehető egyszerűen csak néhány utasítást. A következő lépések utalnak egyrészt a teljes térképet beállításokat, majd az elhelyezés az egyes markerek.

A comapp Térkép Generator, akkor készítheti el saját HTML fájlt, és töltse le az utolsó munkája lépést. Amikor ez a kompakt HTML fájlt kinyitotta beolvassa a térkép kép újra az OSM szervereket. Ennek előnye, hogy a térkép mindig up-to-date, a fenti adatok alapján, a személyes markerek lesz "vetítettre" a jelenlegi változat a OSM térkép.

Ön dönti el magad, hogy a személyre szabott (multimédia) térkép fog feltöltötte a szerverre, használt helyi számítógépen, vagy küldhető el mások e-mailben. Vegyük a következő lépéseket, hogy létrehozzon a térképen. Cím és leíró szöveg A rövid cím hozzárendelt itt is később jelenik meg a címsorban az internet böngésző, ha a térkép nyitva. A részletesebb leíró szöveget háttér-információt a térképet, akkor később elhalványult, és ki a felhasználó kívánja. Mindkét szöveg legyen rövid és tömör, amennyire csak lehetséges, akkor elemezni a keresők, ha a térkép feltöltött.

A térkép A legkényelmesebb módja annak, hogy meghatározza, hogy milyen szegmensben a OSM világtérképen kell ábrázolni a segítségével az egeret mozgatni a térképünket az OSM generátor, majd beállítja a skála, hogy illeszkedjen a célra. Beállításához a skála ("zoom"), akkor a csúszkát az egér kerék vagy a dupla kattintás rá a kívánt területet a képre. Ha a kívánt szegmens a skála szeretne, kattintson az "Accept aktuális térkép szegmens" másolni az értékeket úgy döntött, be a térkép beállításait. Ezt követően, akkor is választhat kezelését és beállítások megjelenítéséhez a térképen.

A belinkelt fájlok elérési útvonala Beállításakor markerek, akkor azt a lehetőséget, integráló multimédiás elemeket. Valószínűleg ezek az elemek tárolni ugyanazon a szerveren, mint a HTML fájlt, akkor termel a generátor. Megnevezésével a master utat a multimédia fájlokat, amiket összekapcsolása, kapsz két előnye van: először is, ez lehetővé teszi, hogy csak azokat a fájl nevét, amikor rögzíti, például egy fénykép, hogy a marker (myphoto.jpg). Másodszor, ha bármely későbbi időpontban mozgatja a fájlokat az egyik szerverről a másikra, akkor elegendő megváltoztatni a mester útját az ebben a nyílásba (mondjuk, http://www.myserver.eu/ a http://www.nynewserver.eu.de/).

Az is lehetséges, hogy hagyja üresen a mezőt, és helyette adja meg a teljes elérési útját, ami egy fájlt, amikor kapcsolatot az egyes a multimédiás elemek.

A jelölő módra való
áttérés:
jelölt pontok
létrehozása és
szerkesztése
Váltás a marker módot a generátor, látni fogja, hogy egyetlen marker,
mint az előnézet. Adj neki egy nevet, és erősítse meg a koordinátáit
kattintva a térképen. Hogy kijelölje a helyzetben a lehető
legpontosabban, akkor zoom mélyen a térképen, mielőtt ezt. Mivel
pontos bölcs, mert ezek segítségével a térképet lehet navigálni
közvetlenül a helyzet a marker segítségével egy okostelefon.

| comapp openstreetmap-Generator                                                                                                    |                                                                                                    | Vorhandenes Projekt la                                              | ien deutsch :           |
|----------------------------------------------------------------------------------------------------|----------------------------------------------------------------------------------------------------|---------------------------------------------------------------------|-------------------------|
| Informationen und Hille zur Karle versterieten                                                                                                    |                                                                                                    | 72                                                                  |                         |
| Grenzost Portbou: In der Zeit des spanischen Büngerkregs Bohen hier Hunderflausen<br>wenige Jahrs später vor dem Nationatiocitalismus fiehen musiste versuchte seis Leb                                                                                                    | de über die Pyrenäen von Spanien nach Frankrei<br>en mit einem Fußmarsch nach Spanien zu reten.                              | ch. Wer                                                             | η                       |
| Gerrie Gelen<br>W H G<br>La Ambies Casarya                                                                                                    | Water Benjamin Goden                                                                                                    | Arrow Arrows                                                        |                         |
| Articles - La Annesa de Catalaya<br>- La Annesa de Catalaya<br>- Martines<br>- Martines<br>- Marti | Auf der Flucht vor dem NS<br>nammt sich der Fhlosoph<br>Leben. Das Kunstwerk The<br>H                                        | Regime<br>1940 in Portbou des<br>ssagen" des<br>unde 1994 eroffnet. |                         |
| Net Carry de Carry                                                                                                    | Center de Mercaes Nañes                                                                                                    | Deta                                                                | CC By SA by Coar Street |
| Allgemeine Karteneinstellungen (Karte im Vorschaumodus)                                                                                                    |                                                                                                    |                                                                     |                         |
| Marker erstellen und bearbeiten (Karte im Markermodus)                                                                                                    |                                                                                                    |                                                                     |                         |
| er aktuelle Marker ist im Vorschaumoous sichtbar:<br>ame *:   Water Bergamin Geds Link:   Ime *:   Minos *:   Autor Statistic Statistics  Imeto *:   Minos *:   Autor Statistics  Imeto *:   Minos *:   Minos *:                                                                                                    | Beschreibung des Markers *: (2)<br>Auf der Flucht vor dem NS-Regime nimmt sich<br>Kunstwerk "Passagen" des Bildhauers Dani F | h der Philosoph 1940 in Por<br>Jaravian wurde 1994 eröffnet         | bou das Leben. Das<br>L |
| Popup beim Laden sofort anzeigen ()                                                                                                    | -                                                                                                    |                                                                     |                         |
|                                                                                                    | Titel: (9)                                                                                                    | Link: 🛞                                                             | 1                       |
| kon auswählen                                                                                                    | Titel: (9)                                                                                                    | Link: 🛞 🗌                                                           |                         |
|                                                                                                    | Titel: 🛞                                                                                                    | Unk: 🕐 📃                                                            |                         |
|                                                                                                    | Audiolinks: (3)                                                                                                    |                                                                     |                         |
|                                                                                                    | mp3/20090810-einge                                                                                                    | mðu: portalit                                                       | theaming php?           |
| falter Benjamin Gedenkort 🗧 🛛 Never Marker 🖉 Diesen Marker enternen 🖉                                                                                                    |                                                                                                    |                                                                     |                         |
|                                                                                                    |                                                                                                    |                                                                     |                         |

#### Egy jelölt ponthoz tartozó leírás

Annak érdekében, hogy a térkép továbbra is olvasható, az engedélyezett karakterek száma a szövegben hely korlátozott. Sőt, az online világban azt feltételezzük, hogy a felhasználók nem szeret görgetés: amit látsz azonnal, amit olvas. Ezért a neve a marker kell tartalmaznia csupán 20 karakternél, és a leíró szöveg 150. Kezdjük a legfontosabb információkat - tömören fogalmazott, egyenesen a tárgyra. Üres kifejezések, mint például "interjú ... Egy hulladék a tér", a rövid parafrázis egy fontos megállapítást tett az interjú partner jobb lenne.

Linkek Minden marker adhat meg legfeljebb három linkeket a kijelölt fájlokat az Ön által kiválasztott, és minden kapcsolat kap egy címet. Egy link utalhat a honlapon, hogy egy fénykép vagy videó. A "Link" slot meg kell adnia a teljes érvényes internetes címet, ami a fájlt, beleértve az előszó http://, vagy pedig - építve a "mester út csatolt fájlokat" adtál a "teljes beállítás" - meghosszabbítását, hogy az internetes cím, ami az egyes fájlt.

Audiólinkek Amint linket egy audió fájlt, a marker jelzi az integrált (flash) játékos formában egy kis hangszóró. Két lépésre van szükség, ha létre egy audió link:

1. A nyílások "mp3" és az "m3u" szükséges a teljes címét, mp3 vagy m3u fájlok szabadon hozzáférhetők az interneten, mint az előzőkben ismertetett van ismét a lehetőséget, a "mester út a csatolt fájlok".

2. Ha nincs streaming szervert, akkor kell befizetni a streaming

parancsot kézzel a szerveren, a formájában m3u fájlt. Ez utóbbi tartalmaz egy szöveges fájl kiterjesztése ".M3u" a nevét, amely csak (szövegként) teljes internetcímet, amelyen az mp3 fájlt, majd egy sortörés parancsot ("Enter"). Ügyeljen arra, hogy építeni ezt a fájlt egy egyszerű szövegszerkesztővel, ha szükséges, először hozzárendelni a fájlnevet a kiterjesztéssel .txt, és megváltoztatja a kiterjesztést. Mindkét ezeket a fájlokat biztosítja, hogy az audió elérhető lesz az internet böngésző, vagy anélkül egy előre telepített Flash plug-in. A kitöltött térkép, az audió közvetlenül elérhető kis "play" gombra.

Kérlek, figyelj! A generátor a hagyományos internetes alkalmazás: támaszkodik, a szinte minden lépésnél megjelenítését a térkép beállítása pozícióját a marker, egy működő internet-kapcsolat. Ugyanez igaz a multimédiás kapcsolatok - amely állhat a "mester út kapcsolt kép" és mappa / fájlnév: minden link kell adnia pontos, teljes címét, ami fájlok könnyen elérhető az interneten. Ellenkező esetben a kapcsolat nem működik megfelelően - sem az előnézeti módban, sem a kész térkép.

További jelölt pontokBeállíthatja annyi markerek, amit akar. Markers a már létrehozott<br/>listában jelennek meg, ahol kiválaszthatja azokat a további<br/>szerkesztéshez bármikor.

Az elkészült térkép letöltése és publikálása

A térképen való további munka

Az elkészült térkép is letölthető a HTML-fájl segítségével a nagy gomb alján a generátor oldal, és ezután a leírt módon az e fejezet elején. Ha feltölteni a fájlt egy internetes szerverre vagy közzé akarja tenni a szociális háló, akkor lesz elérhető a nagyközönség számára.

Bármely időpontban újra képes betölteni a projektet a generátor és tovább dolgozik rajta. Ehhez kattintsunk a legtetején a generátor "Load exisiting projekt". Ha a projekt elérhető egy internet szerver, válassza a Load projekt URL-t. Ha a projekt tárolja a számítógép, mint a HTML fájlt, válaszd a "Load helyi fájl". Miután befejezte a szerkesztési munkamenet, akkor újra közzéteheti a fájlt - a fent leírtak szerint.

Geocaching technológia: a kis zászlók megtalálása a való A térkép generátor automatikusan létrehozza a fájlokat a GPX formátumban által használt mobil eszközök. Elérni őket, a készülék csak geocaching app telepítve. A részletek megtalálhatók a Geocaching Reader, amely letölthető a megadott címre a referencia listán (lásd 7. fejezet).

#### világban

Egy szimbólum csatolt marker zászlók a térképen lehetővé teszi a felhasználók, hogy töltse le a GPX fájlokat, beviszik a geocaching app, így folytassa a tényleges földrajzi elhelyezkedése a marker.

## 6. Magasabb fokú funkciók: Háttérinformációk magasabb szintű felhasználóknak

#### Technikai háttér

A *comapp* OSM Generátor egy HTML fájl, amely szöveges információk a térképhez, valamint annak biztosítása, hogy a JavaScript utasításokat vezérlési funkciók és a markerek fent leírt elhalványult, és ki az OpenStreetMap szegmensben. Die HTML fájl maga nem tartalmaz sem a térképen, sem pedig a hangok és a képek, amelyek csatlakoztatni. Technikai értelemben: A program felülete OpenLayers megjelenítéséhez használt geo-adatok a böngészőben. Két illusztrációk ezt:

Alapján bejegyzéseket hosszúság (hosszúság), lat (szélesség) és zoom (felbontás / skála) és kiegészítő információk (pl. az OSM megjelenítő, amely meghatározza, hogy milyen stílusú ábrázolás van szükség az OSM képen), a HTML fájlt rakományról a térképet magát az interneten.

A markerek is elhelyezni a kívánt helyeket JavaScript utasításokat, valamint az audió lejátszó - ha egy audió link szerepel - valósul meg, mint a flash player. A lejátszási lista formátum m3u, amely tartalmazza a linket a megfelelő MP3 audió fájl szolgál alapértelmezett beállítás, ha a böngésző a hozzáférést az oldalon nincs flash player is: attól függően, hogy a beállításokat a terminál használt, akkor kezdődik a helyileg telepített média lejátszó.

| HTML kód kézi<br>szerkesztése | A bejegyzéseket végezni a különböző szövegben rések tartalmazhat<br>HTML kódot, amíg nem korlátozza a funkciót, a térkép adatokat.<br>Formátum parancsok lehetségesek, például, mint a linkek szerepelnek<br>a futó szöveget. A fejlett készségek érdemes integrálni egy rövid slide-<br>show, vagy a videoklip, mint iFrame.                                                                                                    |
|-------------------------------|----------------------------------------------------------------------------------------------------|
| Tények a GPS-ről              | 1970-ben alapított, szándékosan korlátozva pontatlan elhelyezése<br>egészen május 2, 2000, melyet ma 24 műhold. (Oroszország:<br>GLONASS, uniós fejlesztési [is katonai célokra] Galileo.) A műholdas<br>jel folyamatosan biztosítja az aktuális adatok a helyzetét a műholdak<br>és a pontos időt. GPS megkövetelheti, hogy 15 perc tájékozódás után<br>hideg indítás. Assisted GPS készülékek (AGPS) terhelés vasúti<br>paraméterek az interneten, és ezért indul gyorsabban. |

### 7. Források és hivatkozások

| OSM hátteréről                                                              | Ramm, Frederik and Topf, Jochen: OpenStreetMap. Die freie<br>Weltkarte nutzen und mitgestalten ( <i>Using and Contributing to the Free</i><br><i>World Map</i> ). Berlin: lehmanns media 2010 |
|-----------------------------------------------------------------------------|----------------------------------------------------------------------------------------------------|
|                                                                             | The OSM Foundation online:<br>http://www.osmfoundation.org/wiki/Main_Page                                                                                                    |
| Oktatóanyagok                                                               | Angol nyelven:<br>http://wiki.openstreetmap.org/wiki/Editing_Standards_and_Conventions                                                                                                    |
| Geocaching                                                                  | Klug, Andreas: Developing Projects with Geocaching<br>http://www.comapp-online.de and http://mediensyndikat.de                                                                                |
| Statisztikák                                                                | http://wiki.openstreetmap.org/wiki/Stats                                                                                                    |
| Egy weboldal<br>létrehozása                                                 | http://w3schools.com/                                                                                                    |
| Audió a weben, m3u                                                          | http://www.scvi.net/pls.htm zu m3u                                                                                                    |
| Alapvető technikák:<br>elsődleges források                                  | http://openlayers.org/<br>http://www.osgeo.org/openlayers/                                                                                                    |
| Ez a segédanyag,<br>minden linket<br>beleértve, ezen a QR<br>kódon elérhető |                                                                                                    |